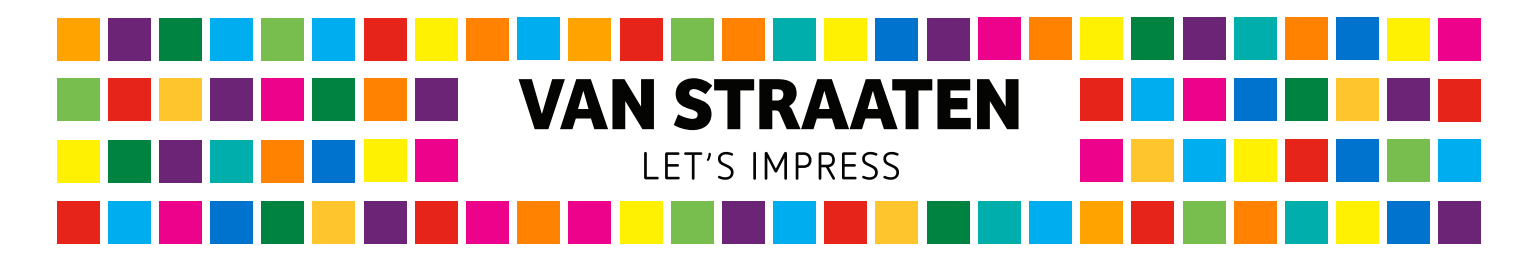

If a transparent or black material is chosen, we advise you to print a white layer. To print white the file must be formatted differently. To do so, software such as Adobe Illustrator is suitable, photo editing programs such as Adobe Photoshop are not qualified.

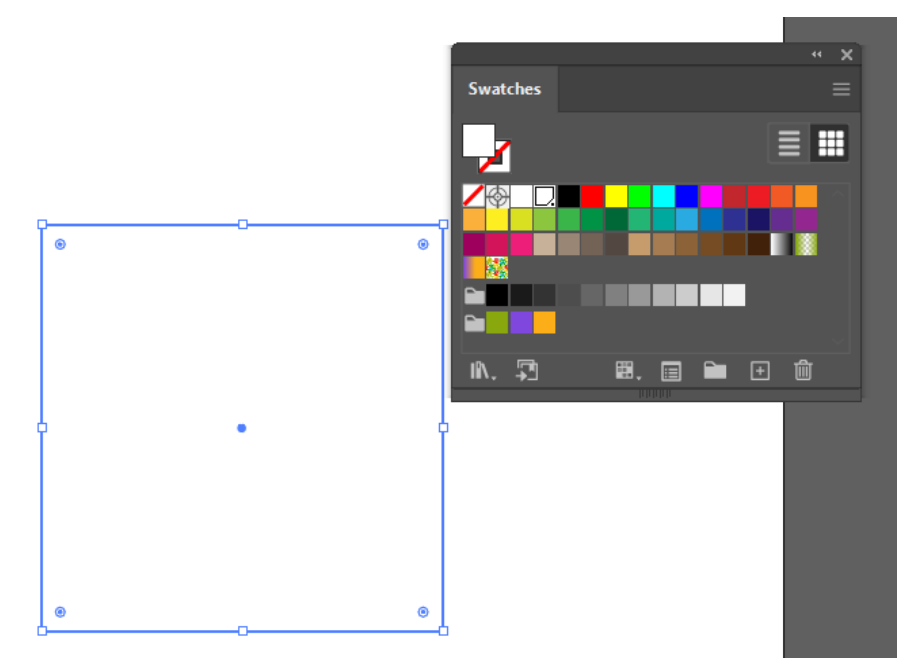

To print white, these layers must be turned into a spot colour. Select the parts that need to be printed white and create a new swatch.

|       | New Swatch                                     |
|-------|------------------------------------------------|
| · · · | Swatch Name: WHITE<br>Color Type: Spot Color ~ |
| •     | Color Mode: CMYK ~                             |
|       | ОК Cancel                                      |

Open the Swatches window. Inhere you turn the objects into a spot colour. Create a new swatch. Name the swatch WHITE, turn it into a spot colour as 100%Cyan/100%Yellow. Click OK to apply.

When printing on a black material, make sure the background of the file does not contain a black layer. This layer would be printed, not only is this unnecessary, but it would also result in difference in colour compared to the black of the material. Make sure the white objects are placed beneath or above the other layers in the correct way. Select Overprint Fill if there is supposed to be a CMYK layer on top of the white.